#### Инструкция для родителей

#### по работе с Региональным интернет-дневником (РИД)

Адрес сайта Регионального Интернет-дневника dnevnik76.ru.

В организации, которую посещает Ваш ребенок, необходимо получить логин и пароль для входа в РИД.

1. В адресной строке любого браузера укажите <u>dnevnik76.ru</u>

## Откроется окно:

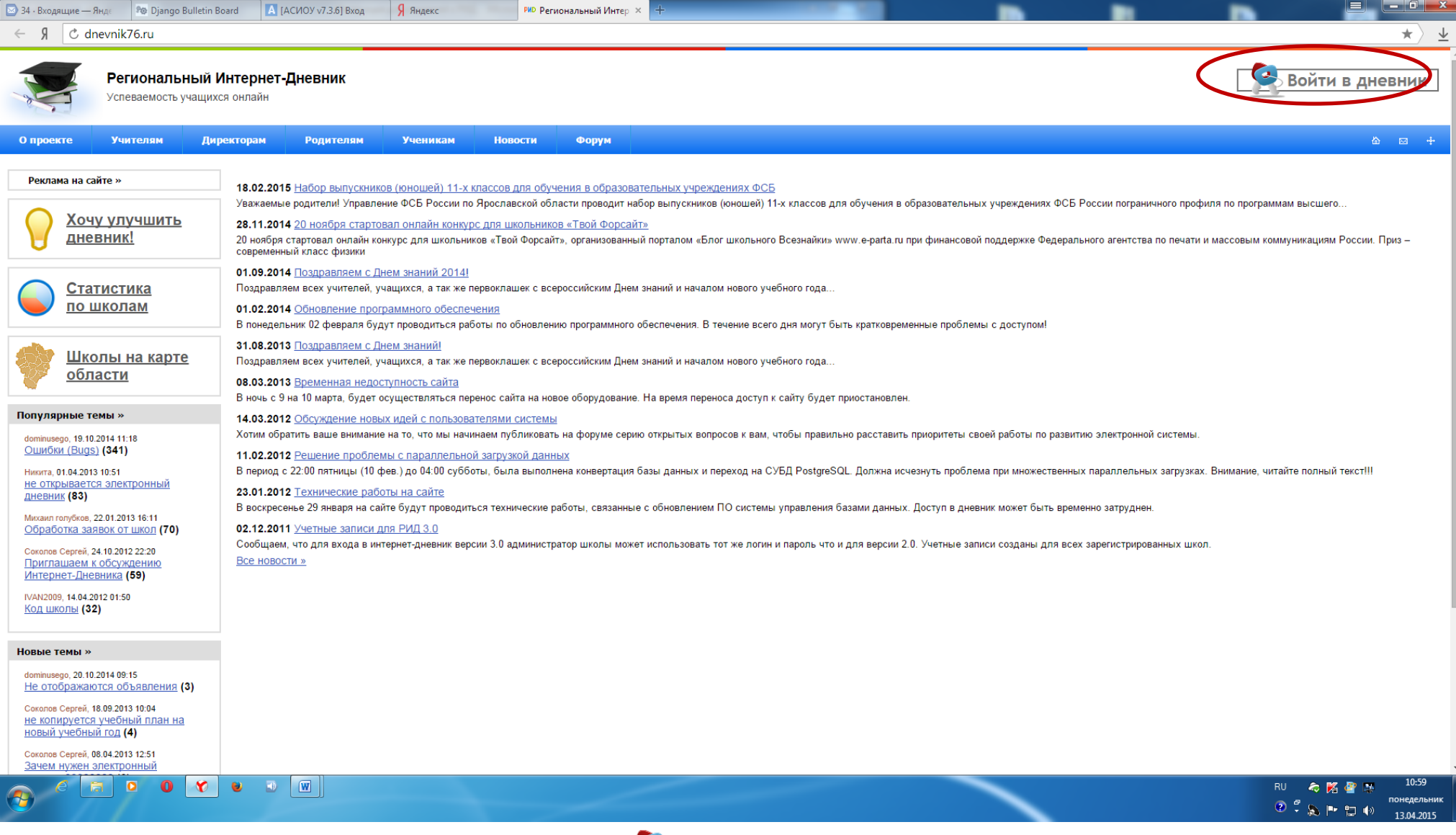

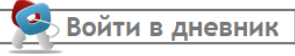

# Откроется окно:

| 🔀 34 · Входящие — Яндє                                                                                                    | 🔊 Django Bulletin Board                                                                                                    | A [АСИОУ v7.3.6] Вход | Я Яндекс | РИД [Региональный Интер 🗙 | +                                       |  |  |  |
|----------------------------------------------------------------------------------------------------|----------------------------------------------------------------------------------------------------|-----------------------|----------|---------------------------|-----------------------------------------|--|--|--|
| С туланској К76.ru [Региональный Интернет Дневник v4.0] Вход                                                                                                    |                                                                                                    |                       |          |                           |                                         |  |  |  |
| маликола: Выбрать                                                                                                    |                                                                                                    |                       |          |                           |                                         |  |  |  |
| Большес<br>Борисогл<br>Брейтовс<br>Гаврилої<br>Данилов<br>Любимск<br>Мышкини<br>Некоузск<br>Первома<br>Пересла<br>Пошехон<br>Ростовск<br>Рыбинск<br>Тутаевск<br>Угличски<br>Ярослав<br>Пересла | ельский р-н<br>лебский р-н<br>з-Ямский р-н<br>ский р-н<br>ий р-н<br>ский р-н<br>йский р-н<br>йский р-н<br>кий р-н<br>ий р-н<br>ий р-н<br>ий р-н<br>ий р-н<br>т<br>г<br>пь г |                       |          | Логи<br>Пар<br>за         | Каки Каки Каки Каки Каки Каки Каки Каки |  |  |  |

В левом верхнем углу рядом со словами «Моя школа» есть поле для выбора муниципального района, в котором находится организация, которую посещает Ваш ребенок. Для выбора муниципального района «г. **Ярославль**» необходимо воспользоваться линейкой прокрутки.

3. После выбора муниципального района выбираем соответствующую организацию. (после выгрузки информации из ДОУ в поле появится перечень детских садов)

| ← Я С my.dnevnik76.ru [Регио | нальный Интернет Дневник v4.0] Вход                                                                                                    |   |               |                                                         |
|------------------------------|----------------------------------------------------------------------------------------------------|---|---------------|---------------------------------------------------------|
| Моя школа: Ярославль г       | Выбрать –                                                                                                    | _ |               |                                                         |
|                              | Школа № 52<br>Школа № 53<br>Школа № 55<br>Школа № 56<br>Школа № 57<br>Школа № 58<br>Школа № 59<br>Школа № 60<br>Школа № 60<br>Школа № 66<br>Школа № 67<br>Школа № 68<br>Школа № 69<br>Школа № 70<br>Школа № 71<br>Школа № 73<br>Школа № 73<br>Школа № 75 |   |               | <b>Региональный</b><br>Интернет Дневник<br>(версия 4.0) |
|                              |                                                                                                    |   | Логин:        |                                                         |
|                              |                                                                                                    |   | Пароль:       |                                                         |
|                              |                                                                                                    |   |               |                                                         |
|                              |                                                                                                    |   | 🔲 запомнить м | иеня Войти                                              |

Для выбора организации, которая не отображается в открывшемся окне необходимо воспользоваться линейкой прокрутки.

4. После выбора организации вводим полученный логин и пароль в окне, нажимаем кнопку войти:

| P<br>M<br>(B   | егиональный<br>нтернет Дневник<br>версия 4.0) |  |  |  |  |
|----------------|-----------------------------------------------|--|--|--|--|
| ——Вход на сайт |                                               |  |  |  |  |
| Логин:         |                                               |  |  |  |  |
| Пароль:        |                                               |  |  |  |  |
| запомнить меня | Войти                                         |  |  |  |  |
|                |                                               |  |  |  |  |

### 5. Откроется страница вашего личного кабинета в РИД.

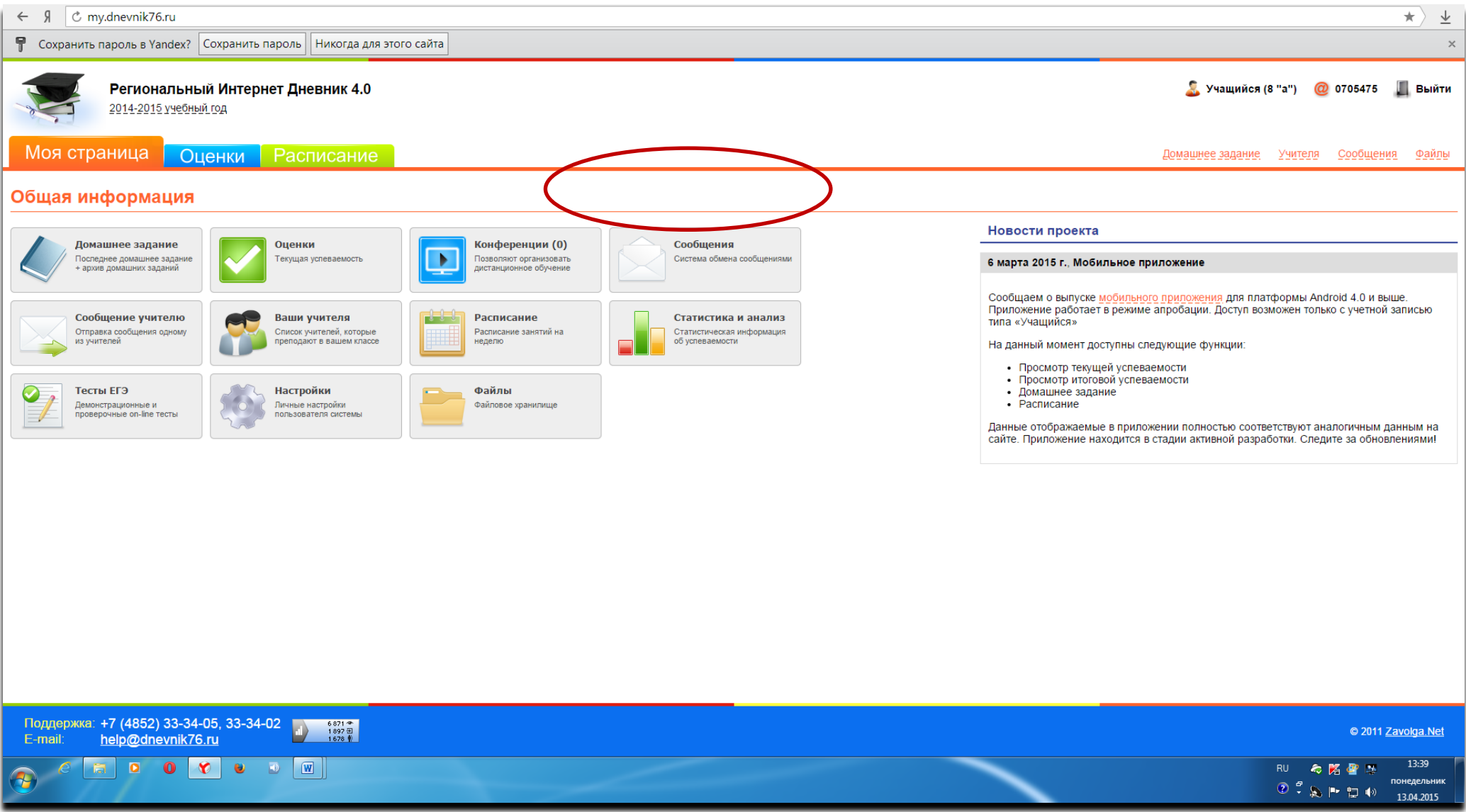

Ссылка на анкету будет находиться в правой колонке - «Новости проекта».